Manual de Instruções

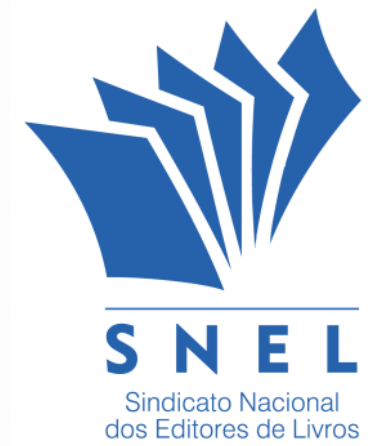

# Contribuição Sindical Patronal Urbana 2024

#### **1º PASSO – VERIFIQUE O CNAE**

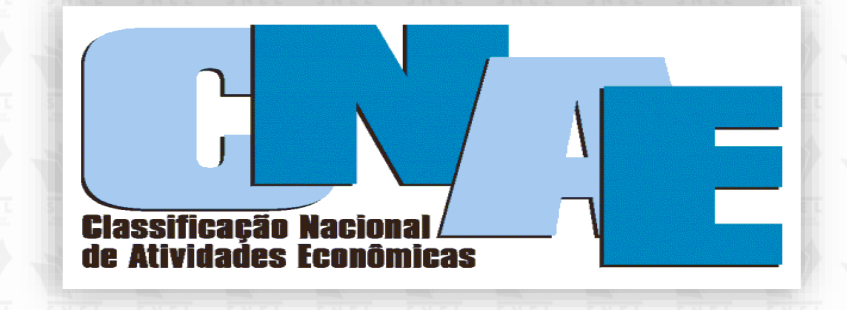

Antes de dar início ao pagamento, consulte no site da Receita Federal se sua empresa se enquadra nas classificações indicadas a seguir.

Somente os contribuintes que possuírem um do(s) CNAE(s) especificado(s) abaixo como atividade principal da empresa deverão recolher para o Sindicato Nacional dos Editores de Livros:

- CNAE: 5811-5-00 EDIÇÃO DE LIVROS
- CNAE: 5813-1-00 EDIÇÃO DE REVISTAS
- > CNAE: 5821-2-00 EDIÇÃO INTEGRADA À IMPRESSÃO DE LIVROS
- > CNAE: 5823-9-00 EDIÇÃO INTEGRADA À IMPRESSÃO DE REVISTAS

Obs.: Sugerimos aos contribuintes que não estão enquadrados no(s) CNAE(s) mencionado(s) que procurem orientação junto à Receita Federal ou ao seu contador, para que o recolhimento seja realizado para a entidade que representa sua categoria.

#### **2º PASSO – CALCULE O VALOR A SER PAGO**

- 1.) Selecione, de acordo com o capital social da empresa, em qual faixa se enquadrará.
- 2.) Exemplo: R\$ 100.000,00 de capital social
- **3.)** Cálculo: R\$ 100.000,00 x 0,20% = R\$ 200,00
- 4.) Nesse caso, teremos a parcela a adicionar igual a = R\$ 466,06
- 5.) Soma-se R\$ 200,00 (Alíquota) + R\$ 466,06 (Parcela a adicionar)
- 6.) Total = R\$ 666,06 (Valor de Recolhimento da Guia)

|     | shire shire | 11 11 11 11 11 11 11 11 11 11 11 11 11 | Classe de Capita  | al Social (R\$) | 111 111 111 111 | Alíquota %    | Parcela a Adicionar<br>(R\$) |
|-----|-------------|----------------------------------------|-------------------|-----------------|-----------------|---------------|------------------------------|
| W-  | 1           |                                        | le 0,01           | a               | 38.838,00       | Contr. Mínima | 310,70                       |
|     | 2           | C                                      | le 38.838,01      | а               | 77.676,00       | 0,80%         | Antonia Antonia Antonia      |
|     | 3           |                                        | le 77.676,01      | а               | 776.760,00      | 0,20%         | 466,06                       |
| NEL | SNEL 4 SNEL | NEL SNEL SC                            | le 776.760,01     | SNEL SNEL a     | 77.676.000,00   | 0,10%         | 1.242,82                     |
|     | 5           |                                        | le 77.676.000,01  | a king a        | 414.272.000,00  | 0,02%         | 63.383,62                    |
| W.  | 6           |                                        | le 414.272.000,01 | em diante       |                 | Contr. Máxima | 146.238,02                   |

Fonte: CNC – Confederação Nacional de Comércio de bens, Serviços e Turismo

A tabela pode ser encontrada, também no Portal do SNEL no menu superior Contribuição Sindical

**3º PASSO – NAVEGADORES DE INTERNET** 

# RECOMENDAMOS O USO DOS NAVEGADORES GOOGLE CHROME OU MICROSOFT EDGE

**IMPORTANTE: O Internet Explorer foi desativado em 15/6/22** Você pode carregar os sites do Internet Explorer com o modo IE no Microsoft Edge no link

https://www.microsoft.com/pt-br/download/internet-explorer.aspx.

Outros navegadores, como Mozilla Firefox, podem apresentar instabilidades ao carregar o gerador da guia de Contribuição Sindical da CEF.

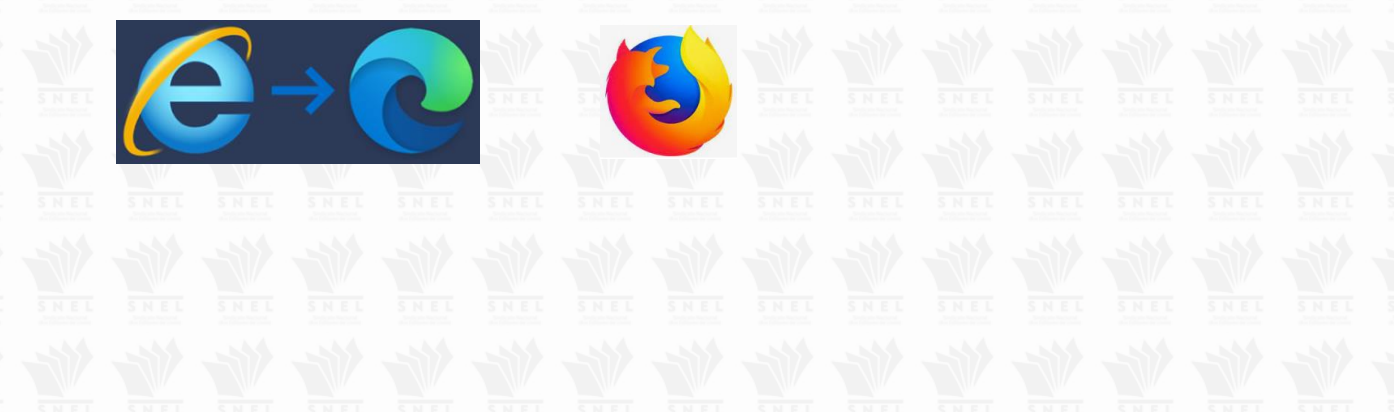

#### 4º PASSO - EMISSÃO DA GUIA

Em nosso site <u>www.snel.org.br</u>, clique em **Contribuição Sindical** e, em seguida, no link descrito no texto <u>https://sindical.caixa.gov.br/sitcs\_internet/contribuinte/login/login.do</u> conforme indicado nas telas abaixo.

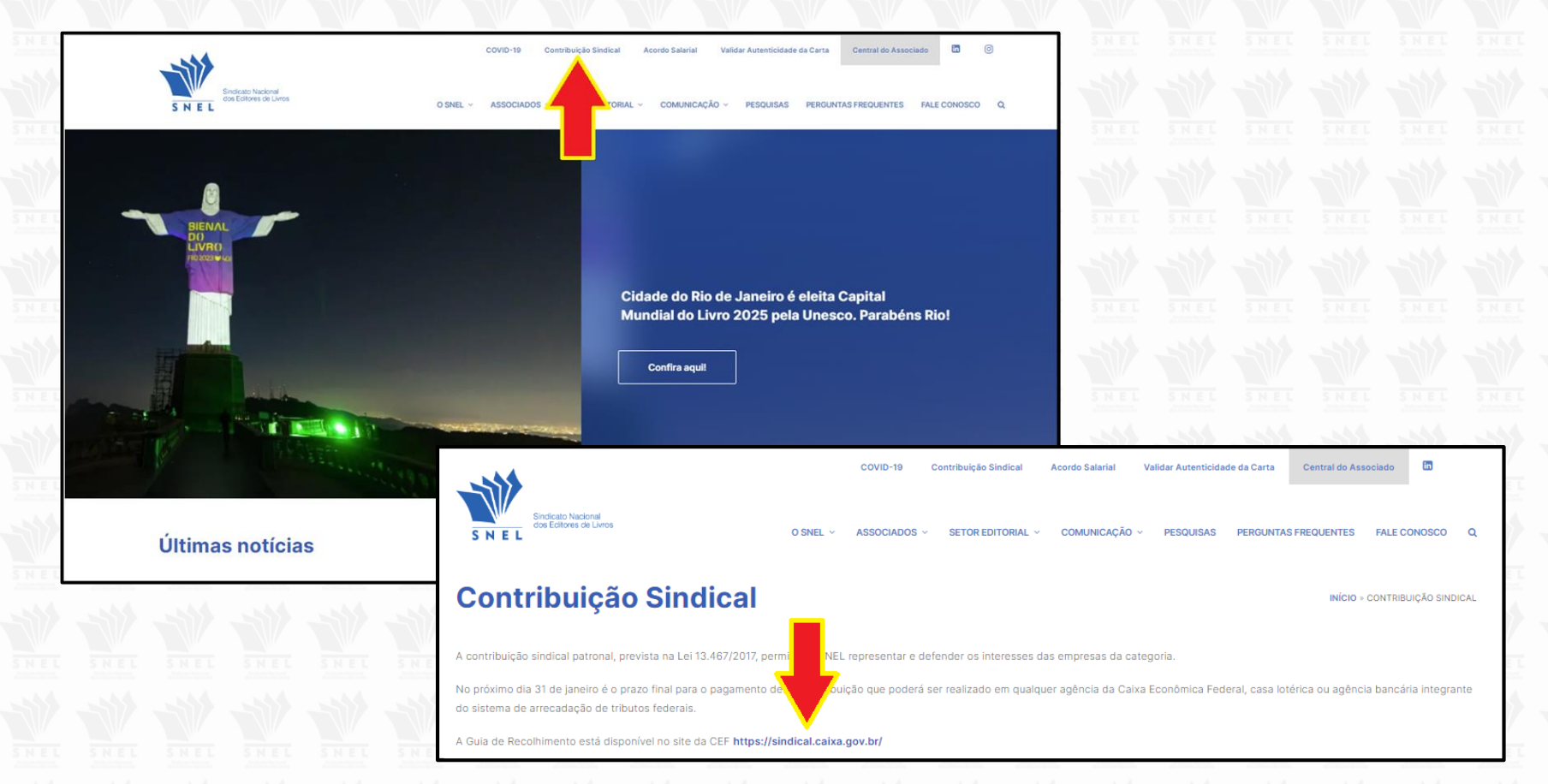

### VOCÊ SERÁ DIRECIONADO PARA O SITE DA CEF (CAIXA ECONÔMICA FEDERAL).

## 5º PASSO – ACESSE <u>https://sindical.caixa.gov.br/</u>

| CAIXA<br>CONTRIBUIÇÃO SINDICAL URBANA                      | Marcar o quadro a seguir<br>como SITCS CONTRIBUINTE e         |
|------------------------------------------------------------|---------------------------------------------------------------|
| Favor selecionar abaixo o site que deseja entrar.          | Conjinnar.                                                    |
| SITCS CONTRIBUINTE     SITCS ENTIDADE                      |                                                               |
|                                                            | CONFIRMAR                                                     |
|                                                            |                                                               |
|                                                            |                                                               |
|                                                            | CAIXA                                                         |
| Caso você ainda não possua<br>Login e Senha para acessar a | CONTRIBUIÇÃO SINDICAL URBANA                                  |
| área de geração da guia, clique                            | Para realizar o login, preencha o campo Email ou o campo cpf. |
| preencha todos os campos                                   | CPF:                                                          |
| com as informações                                         | Senha:                                                        |
| solicitadas. Sem o                                         |                                                               |
| será possível prosseguir.                                  | Cadastre-se Agora 4000                                        |

#### 6º PASSO – Acesso à Área do Contribuinte

Após realizado o cadastro de usuário retorne à tela anterior para preencher seu CPF, email e senha. Após confirmar estará logado na Área do Contribuinte, conforme a tela abaixo, onde você deve clicar em *Emissão de guias > Guia individual*.

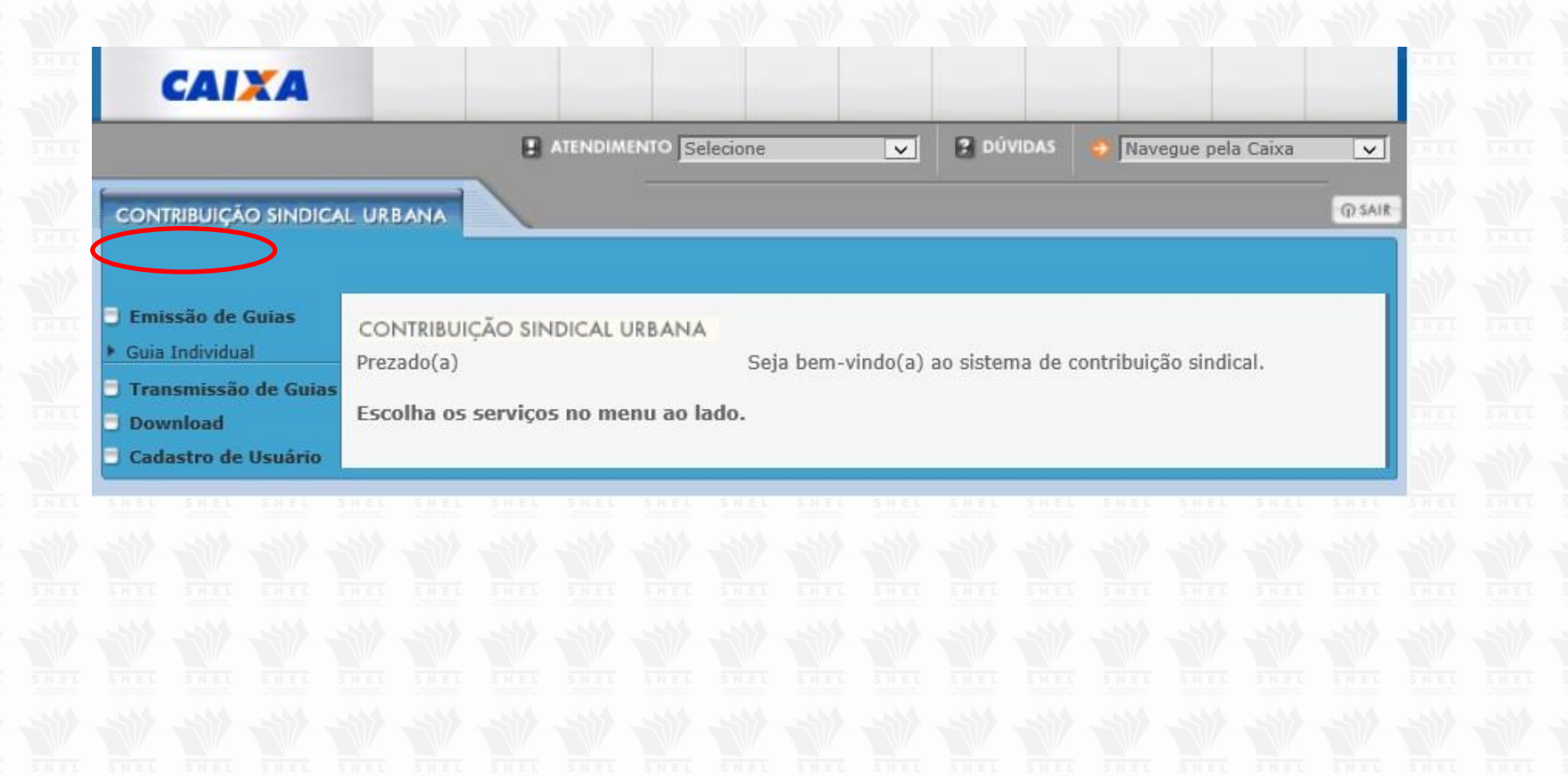

#### **7º PASSO – DADOS DA ENTIDADE DA CATEGORIA**

Na tela abaixo, o Contribuinte deverá informar, conforme exemplo e clicar em Confirmar.

|                                                                                                    |                  | NTO Selecione N                  | Z DÚVIDAS → Naveg                                                                                                    | ue pela Cai                                | xa Y<br>@ SAIR<br>SIN                                                                                                    | o de Identifica<br>DICATO                                                                                                    | ção da Entidade:                                     |  |
|----------------------------------------------------------------------------------------------------|------------------|----------------------------------|----------------------------------------------------------------------------------------------------|--------------------------------------------|----------------------------------------------------------------------------------------------------|----------------------------------------------------------------------------------------------------|------------------------------------------------------|--|
| Emissão de Guias       CONTRIBUIÇÃO SINDICAL URBANA         Guia Individual       Pesquisar a Entidade Sindical         Transmissão de Guias       É obrigatório o preenchimento de pelo menos um campo         Download       Tipo De Entidade Sindical:         Cadastro de Usuário       Sindicat         Categoria Sindical:       Patronal         CNPJ da Entidade Sindical:       33.591.5         Nome da Entidade:       Sindicat |                  |                                  | to  Il/Empresa  Il/Empresa  Il | Confirmar                                  | Cod<br>UF:<br>Cate<br>CNF<br>33.5<br>Nor<br>DOS<br>Cliq                                                                            | UF: <b>RJ</b><br>Categoria Sindical: <b>PATRONAL/EMPRES/</b><br>CNPJ da Entidade Sindical:<br><b>33.591.918/0001-01</b><br>Nome da Entidade: <b>SINDICATO NACION</b><br><b>DOS EDITORES DE LIVROS</b><br>Clique em <b>Confirmar.</b> |                                                      |  |
|                                                                                                    |                  |                                  | CAIXA<br>CONTRIBUIÇÃO SINDICA                                                                                                    | L URBANA                                   | A ATENDIMENTO                                                                                                    | Selecione V                                                                                                    | 2 DÚVIDAS → Navegue pela Caixa → ① SAIR              |  |
| Em s                                                                                                    | eguida selecione | a Entidade e<br><b>Confirme.</b> | <ul> <li>Emissão de Guias</li> <li>Guia Individual</li> <li>Transmissão de Guias</li> <li>Download</li> <li>Cadastro de Usuário</li> </ul>                                                                                                    | CONTRIE<br>Seleção<br>Encontre<br>Consulta | BUIÇÃO SINDICAL URBAN<br>de Entidade<br>ada(s) 1 Entidade(s)<br>a das informações de gu<br>Código da Entidade<br>Sindical<br>86943 | IA<br>iias do contribuinte:<br>Tipo de Entidade<br>Sindicato                                                                                                    | Nome da Entidade Sindical<br>SIN NAC EDITORES LIVROS |  |
|                                                                                                    |                  |                                  |                                                                                                    | Página                                     | s   1                                                                                                    |                                                                                                    | 1 de 1<br>Confirmar Retornar                         |  |

#### 8º PASSO – PREENCHIMENTO DA GRCSU

Nesta tela, o Contribuinte deverá se identificar como fonte pagadora e clicar em Confirmar.

| Data de<br>Compet<br>Clique e                           | Vencimento: 3<br>ência: 01/2023<br>m Confirmar                                                                      | 31/01/2023<br>3 |       |           |           |             |
|---------------------------------------------------------|----------------------------------------------------------------------------------------------------|-----------------|-------|-----------|-----------|-------------|
| CAIXA<br>ONTRIBUIÇÃO SINDIC                             | LURBANA                                                                                                    |                 | one 🗸 | 2 DÚVIDAS | Navegue p | ala Caixa 🗸 |
| Emissão de Guias                                        | CONTRIBUIÇÃO SINI                                                                                                   |                 |       |           |           |             |
| Transmissão de Guias                                    |                                                                                                    | Cindical: 000   | 42    |           |           |             |
| Transmissão de Guias<br>Download<br>Cadastro de Usuário | Código da Entidade<br>Nome da Entidade<br>Os campos com (*) s<br>* Tipo de Identificaçi<br>* Código de Identificaçi | e Sindical:     |       | ROS       |           |             |

#### Em continuidade ao preenchimento da GRCSU segue:

| CONTRIBUIÇÃO SINDICA                                          | NL URBANA                                                                                 | - () SAIR |  |  |  |  |
|---------------------------------------------------------------|-------------------------------------------------------------------------------------------|-----------|--|--|--|--|
|                                                               |                                                                                           |           |  |  |  |  |
| <ul> <li>Emissão de Guias</li> <li>Guia Individual</li> </ul> | Geração da Guia de Recolhimento da Contribuição Sindical Urbana - GRCSU<br>para pagamento |           |  |  |  |  |
| <ul> <li>Transmissão de Guias</li> <li>Download</li> </ul>    | Código da Entidade Sindical:                                                              |           |  |  |  |  |
| Cadastro de Usuário                                           | Presentaria da da acia                                                                    |           |  |  |  |  |
|                                                               | Preencher os dados da guia:                                                               |           |  |  |  |  |
|                                                               | Competência: 01/2023                                                                      |           |  |  |  |  |
|                                                               | Valor da Contribuição: 647.88                                                             |           |  |  |  |  |
|                                                               |                                                                                           |           |  |  |  |  |
|                                                               | Nome/Razão Social/Denominação Social: LIVROS LIVROS                                       |           |  |  |  |  |
|                                                               | Tipo de Identificação do Contribuinte:                                                    |           |  |  |  |  |
|                                                               | Código de Identificação do Contribuinte: 62.828.164/0001-69                               |           |  |  |  |  |
|                                                               | CEP:                                                                                      |           |  |  |  |  |
|                                                               | Endereço:D                                                                                |           |  |  |  |  |
|                                                               | Bairro/Distrito:INDEPENDENCIA                                                             |           |  |  |  |  |
|                                                               | Cidade/Município:PETROPOLIS UF:RJ                                                         |           |  |  |  |  |
|                                                               | Código de Atividade do Contribuinte: 581 CONSULTAR CÓDIGOS                                |           |  |  |  |  |
|                                                               | Capital Social - Empresa:                                                                 |           |  |  |  |  |
|                                                               | Capital Social - Estabelecimento:                                                         |           |  |  |  |  |
|                                                               | Nº Empregados Contribuintes:0                                                             |           |  |  |  |  |
|                                                               | Total Remuneração - Contribuintes:                                                        |           |  |  |  |  |
|                                                               | Total de Empregados do Estabelecimento:2                                                  |           |  |  |  |  |
|                                                               | ? Confirmar Ret                                                                           | ornar     |  |  |  |  |

**ATENÇÃO**: Você deve conferir se o *CÓDIGO* e o *NOME* da **Entidade Sindical** estão de acordo com os dados que você inseriu.

Estando corretos, siga com o preenchimento da GRCSU 2023 conforme orientações abaixo:

Vencimento obrigatório: 31/01/2023 Competência: 01/2023 Valor da contribuição: Cálculo realizado com base na Tabela de 2023 (2º Passo deste Manual)

Nome/ Razão Social: **Dados do contribuinte** Tipo de identificação: **Dados do contribuinte** 

#### CPF/ CNPJ : Dados do contribuinte CEP: Dados do contribuinte

Código de Atividade: Esse item deverá ser preenchido de acordo com a sua ATIVIDADE PRINCIPAL, conforme descrito na RECEITA FEDERAL:

- 581 EDIÇÃO DE LIVROS, JORNAIS, REVISTAS E OUTRAS ATIVIDADES DE EDIÇÃO
- 582 EDIÇÃO INTEGRADA À IMPRESSÃO DE LIVROS, JORNAIS, REVISTAS E OUTRAS PUBLICAÇÕES

Capital Social/ Nº de empregados/ Total remuneração/ Total de empregados: **Dados do contribuinte** 

IMPORTANTE: As informações fornecidas são de total responsabilidade do contribuinte. A não veracidade dos dados sujeitará o contribuinte às penalidades da Legislação.

#### 9º PASSO - CONFIRA OS DADOS E CLIQUE EM VISUALIZAR IMPRESSÃO

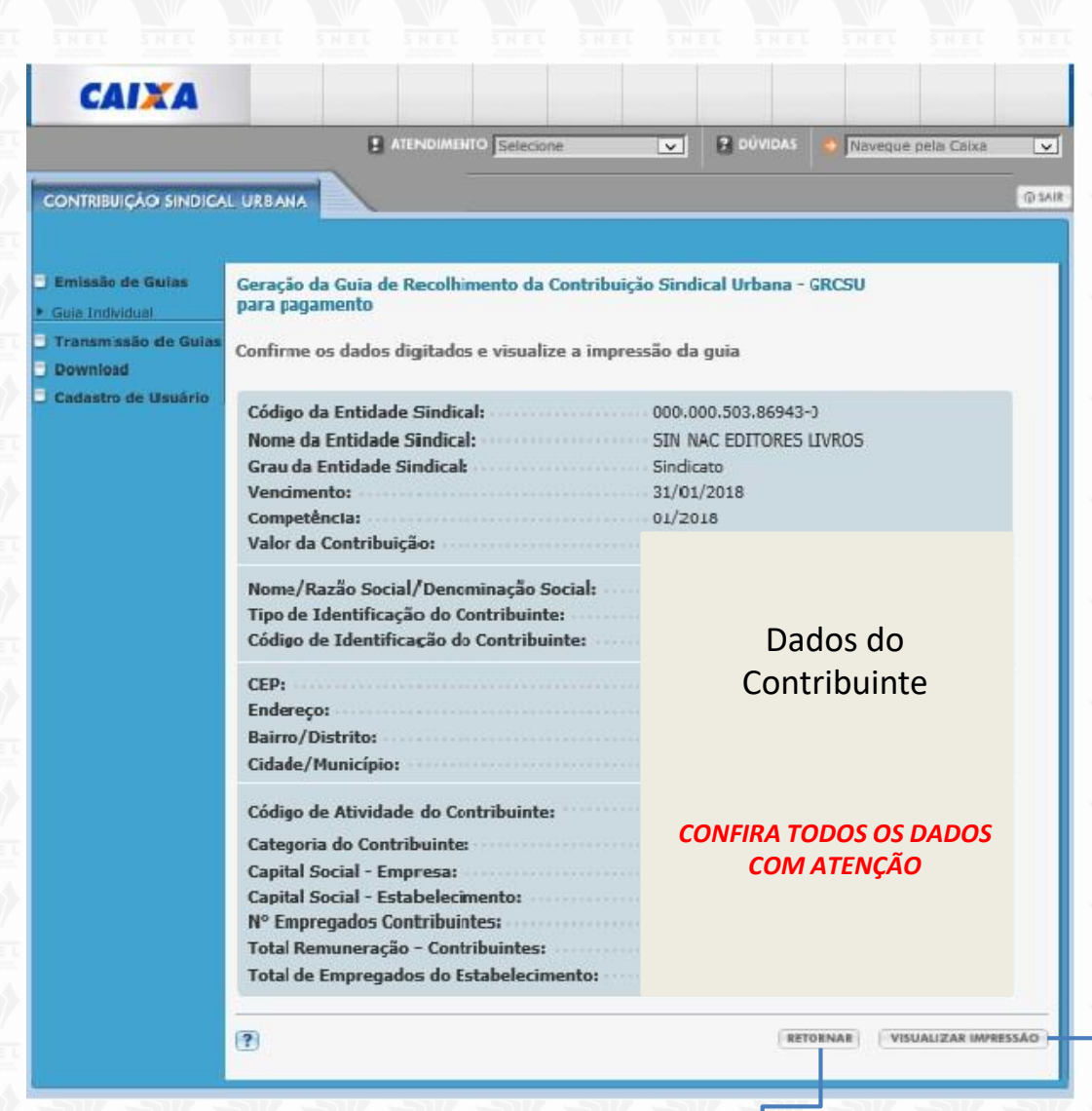

#### Caso seja necessário, você pode *RETORNAR* e fazer alterações antes de imprimir sua guia.

Clique em VISUALIZAR IMPRESSÃO para gerar e imprimir e/ou salvar a GRCSU

Visualize a impressão

desbloquear no item 4.

\*Caso a pop-up de visualização

esteja bloqueada, consulte o 5º

passo deste bloco, e veja como

# **Orientações Gerais**

- O pagamento poderá ser realizado nas casas lotéricas, Caixa Econômica Federal (CEF), ou qualquer banco de sua escolha.
- Independente da perda do prazo, a data de vencimento deve permanecer a mesma: 31/01/2024.
- O cálculo dos juros e multa são realizados EXCLUSIVAMENTE nas agências da Caixa, no setor de atendimento. Veja as orientações para o pagamento da Contribuição Sindical em atraso neste link: <u>http://www.snel.org.br/como-pagar-guias-da-contribuicao-sindical-em-atraso/</u>
- Caso sua dúvida persista, entre em contato conosco pelos telefones (21) 2533-0399 ou (21) 99290-5742, de segunda a sexta, das 9h às 18h.

Atenciosamente, Equipe SNEL

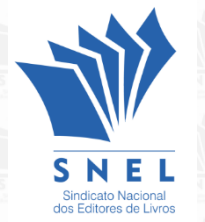